## Foto Manípulatíe https://www.youtube.com/watch?v=hkQ7DYysWPg

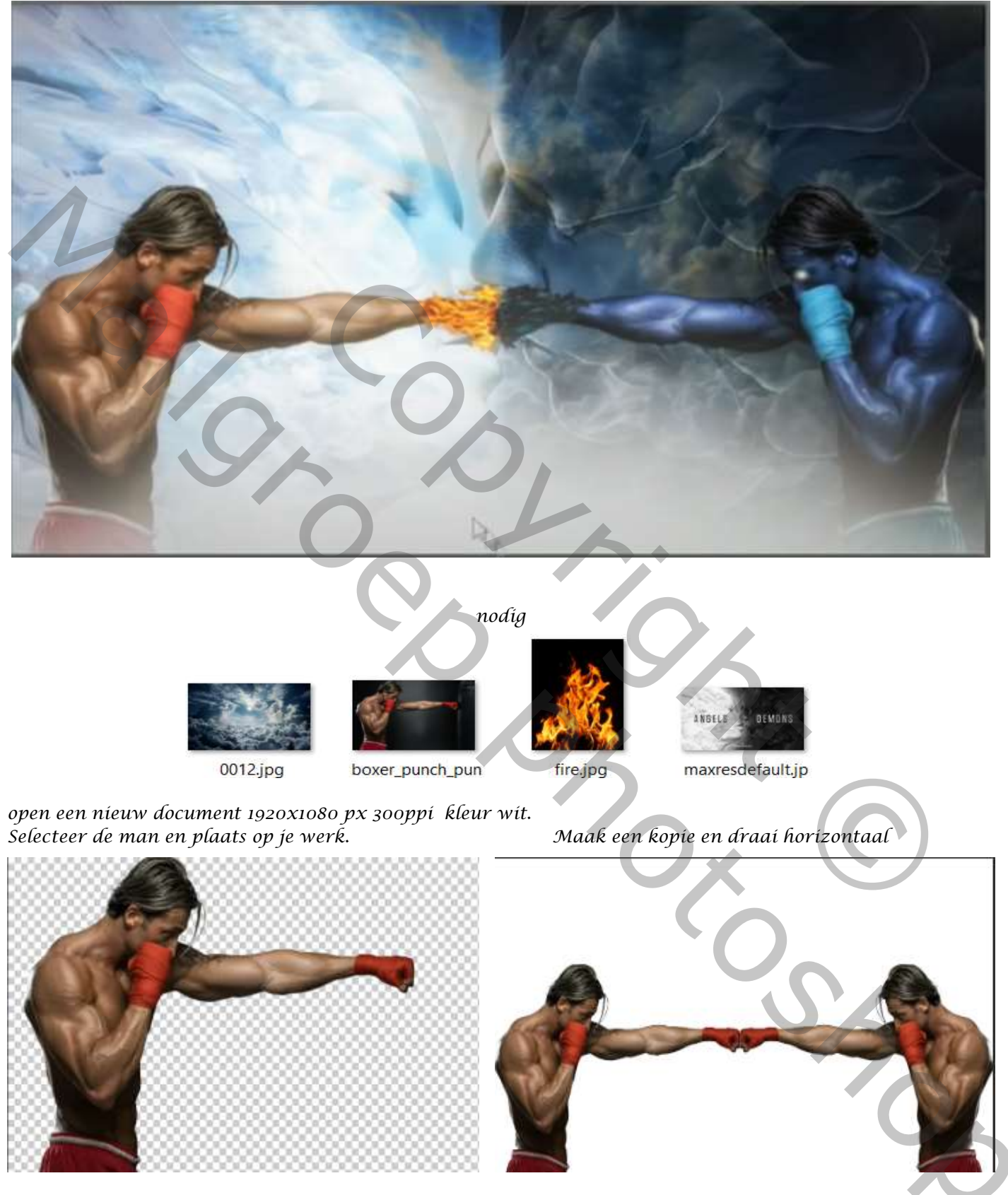

Aanpassingslaag (tussen de twee lagen van model) kleurtoon/verzadiging ; Zet de verzadiging op -19, met uitknipmasker Bovenlaag is actief, aanpassingslaag kleurtoon/verzadiging met uitknipmakser Zet de kleurtoon op -166, en de verzadiging op -19,

1

Foto Manipulatie

Ireene

Nieuwe bovenlaag 'met uitknipmasker' zet de laagmodus op zwak licht Met zwart penseel ; dekking 100% ; strm 100%; kleur het lichaam (niet de broek en handschoen en doek) Van de rechterman

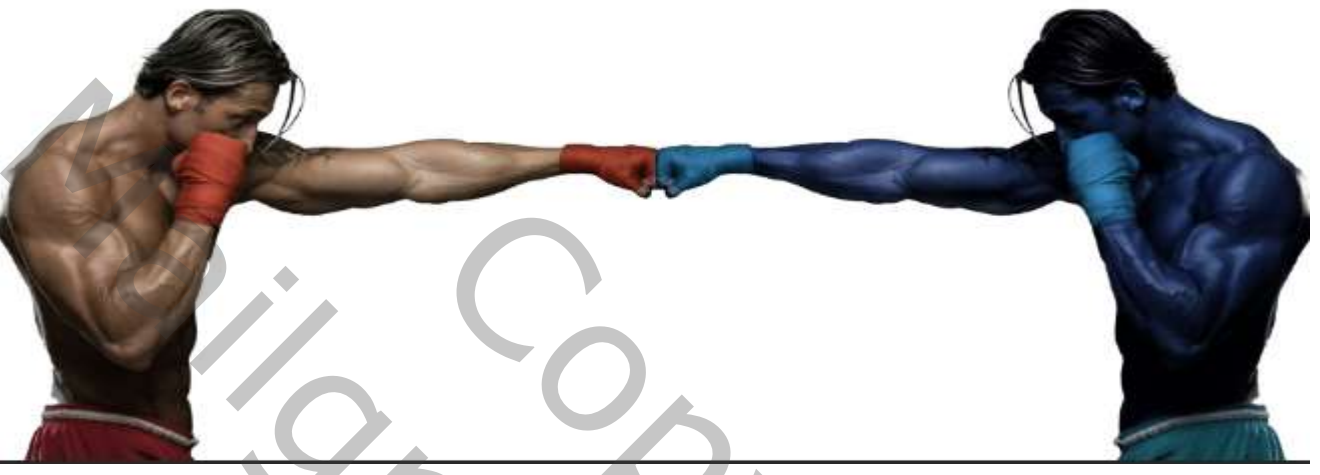

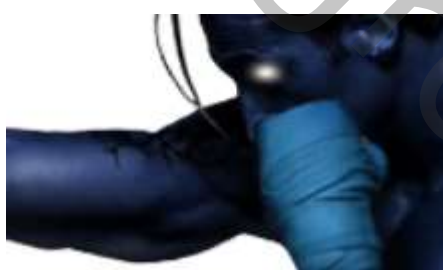

Nieuwe bovenlaag; met wit penseel een rondje maken op het oog , noem de laag oog

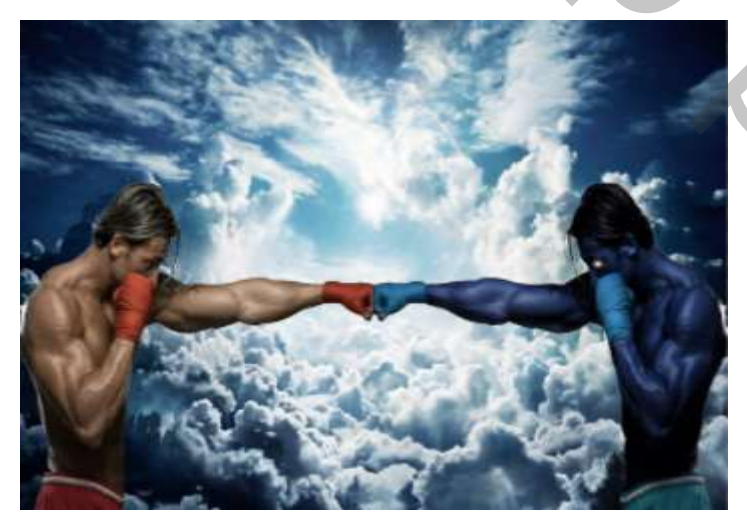

Open de foto lucht; maak passend, plaats de foto boven de achtergrond laag, Aanpassingslaag 'helderheid/contrast' zet de instelling op 62 24 'met uitknipmasker' Op het laagmasker met een verloop van zwart/transparant een kleine lijntje trekken Van rechts midden naar links

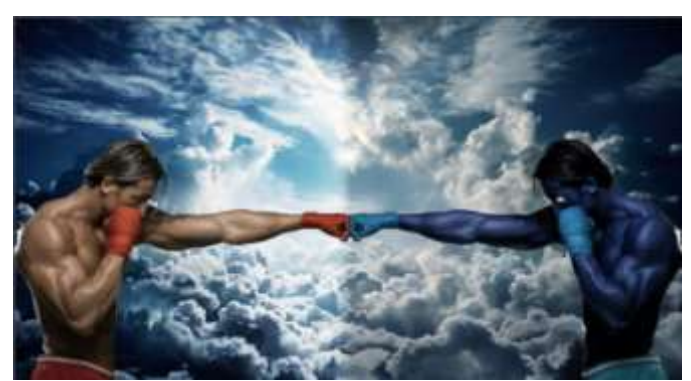

2

Maak een kopie van de laag , zet de instelling van de aanpassingslaag op -68; en contrast 64, Foto Manipulatie Ireene

draaí het laagmasker om (ctrl+í)

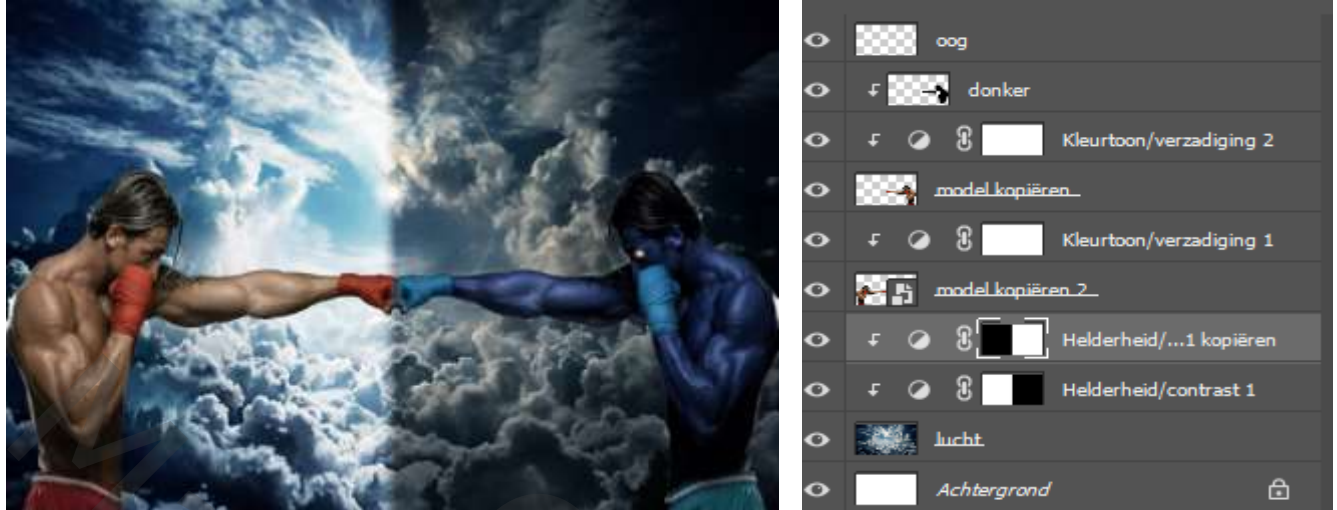

Open de foto vlam, ga naar 'kanalen' en klik op de laag rood met ctrl+klik ,is nu geselecteerd; Klik nu op lagen, maak een laagmasker aan, en maak er een slim object van, Sleep naar je werk bovenaan; verklein de foto en plaats zoals op de afbeelding

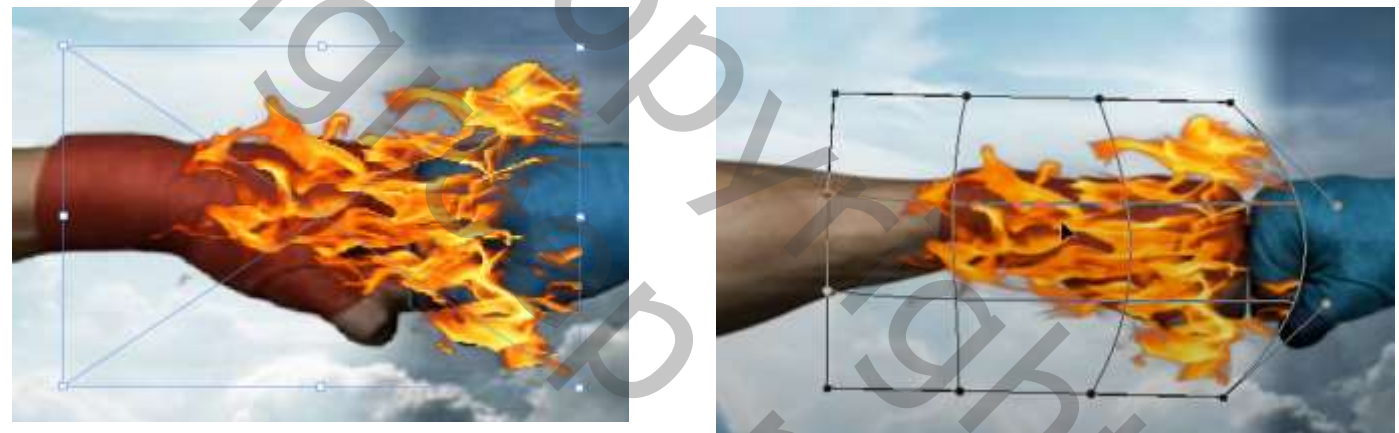

Maak een laagmasker op de laag vuur, en met 'zwart penseel 'verwijder je het vuur op de rechterhandschoen

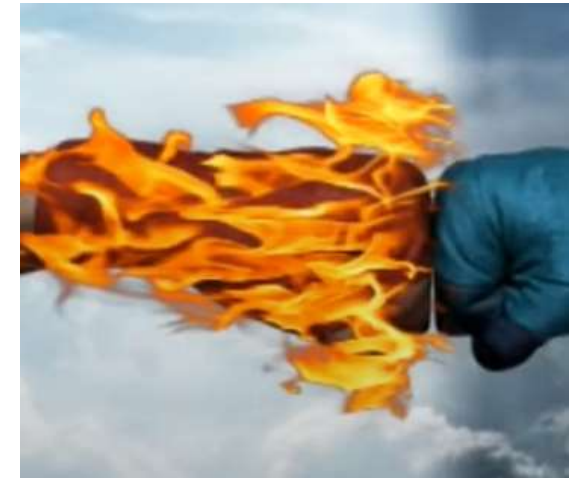

Maak een kopie van het vuur en draai horizontaal

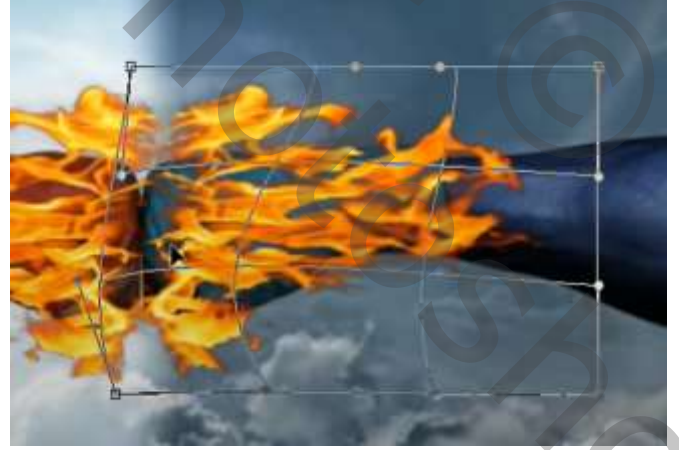

Tussen de twee vuur lagen maak je een aanpassingslaag 'kleurtoon/verzadiging' Zet de instelling op; verzadiging op -20, 'met uitknipmasker' Bovenaan een aanpassingslaag 'helderheid/contrast' Zet de instelling op ; helderheid -150, contrast 100, 'met uitknipmasker" Aanpassingslaag 'kleurtoon/verzadiging' Zet de instelling op ; verzadiging op -100, 'met uitknipmasker' sleep de laag onder de laag helderheid/contrast

3

Foto Manipulatie

Ireene

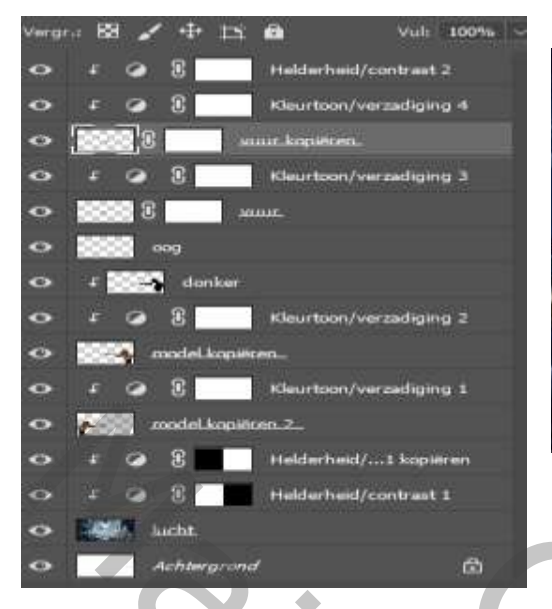

dit zijn de lagen tot nu toe,

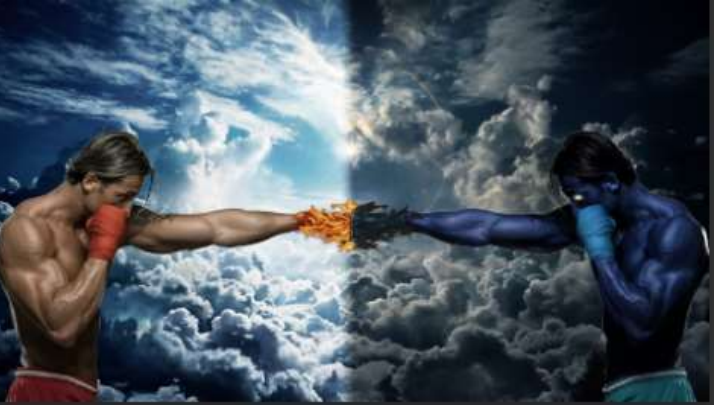

Open de foto van maxresdefault, met snelle retoucheer penseel, klik van boven in de balk op Verwijder je al de letters

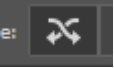

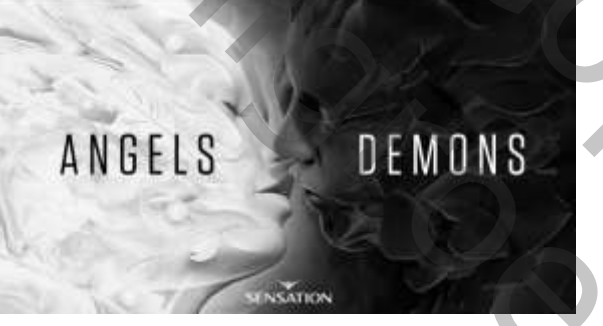

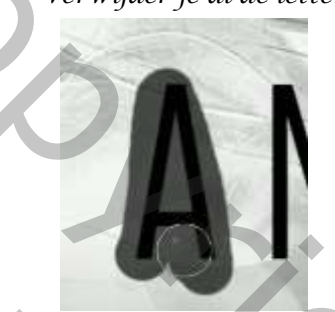

plaats de foto onder de onderste foto man zet de laagmodus op lichtsterkte, en de laagdekking op 70%

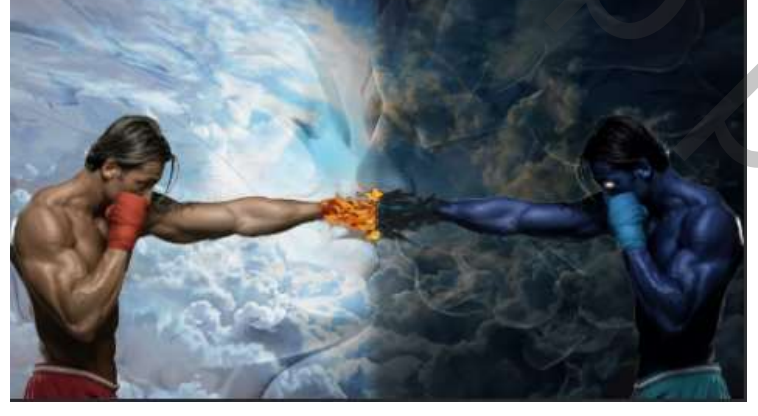

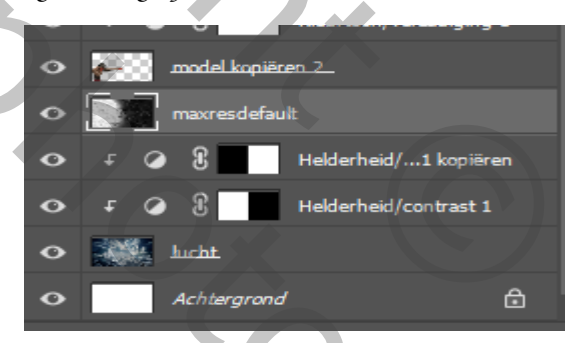

nieuwe bovenlaag, met hard wit pesnseel ,kleur wit; grootte 4200,eenmaal klikken ,zie voorbeeld gaussiaans vervagen; zet de straal op 154,7px

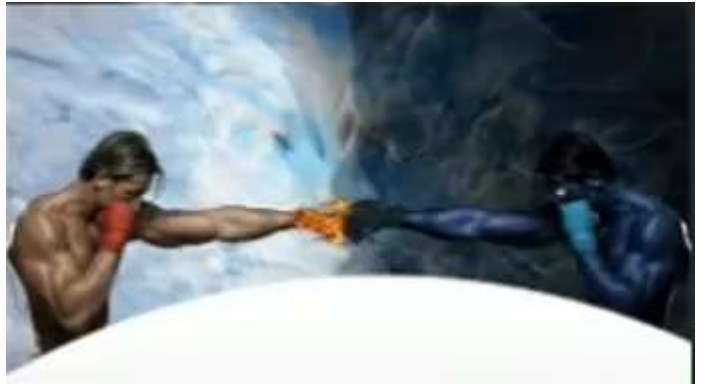

alt+shif+ctrl+e

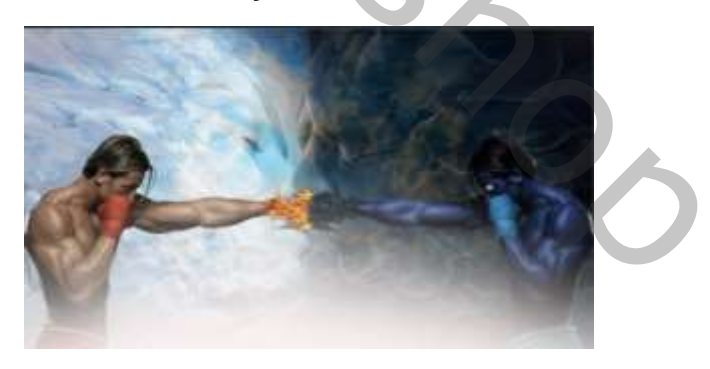

## open filter camera raw: zie voorbeeld

| ✓ Standaard  |            |       |  |  |
|--------------|------------|-------|--|--|
| Witbalans    | Als opname | ~ /   |  |  |
| Temperatuur  |            | 0     |  |  |
| Kleur        |            | 0     |  |  |
|              | -          |       |  |  |
| Belichting   |            | +0.10 |  |  |
| Contrast     |            | +21   |  |  |
| Hooglichten  |            | -32   |  |  |
| Schaduwen    |            | +35   |  |  |
| Witte tinten |            | -24   |  |  |
| Zwarte tinte | n          | +23   |  |  |
|              |            |       |  |  |
| Textuur      |            | 0     |  |  |
| Lokaal cont. |            | 0     |  |  |
| Nevel verwij | deren      | +17   |  |  |
|              |            |       |  |  |
| Levendigheid | 4          | -9    |  |  |
| Verzadiging  |            | +5    |  |  |

| ✓ Effecten                   |     | ۲        |
|------------------------------|-----|----------|
| Korrel                       | 0   |          |
| Vignetten                    | -18 | <u> </u> |
| Stijl Prioriteit hooglichten |     |          |
| Middelpunt                   | 50  |          |
| Ronding                      | 0   |          |
| Doezelaar                    | 50  |          |
| Hooglichten                  | 0   |          |
|                              |     |          |

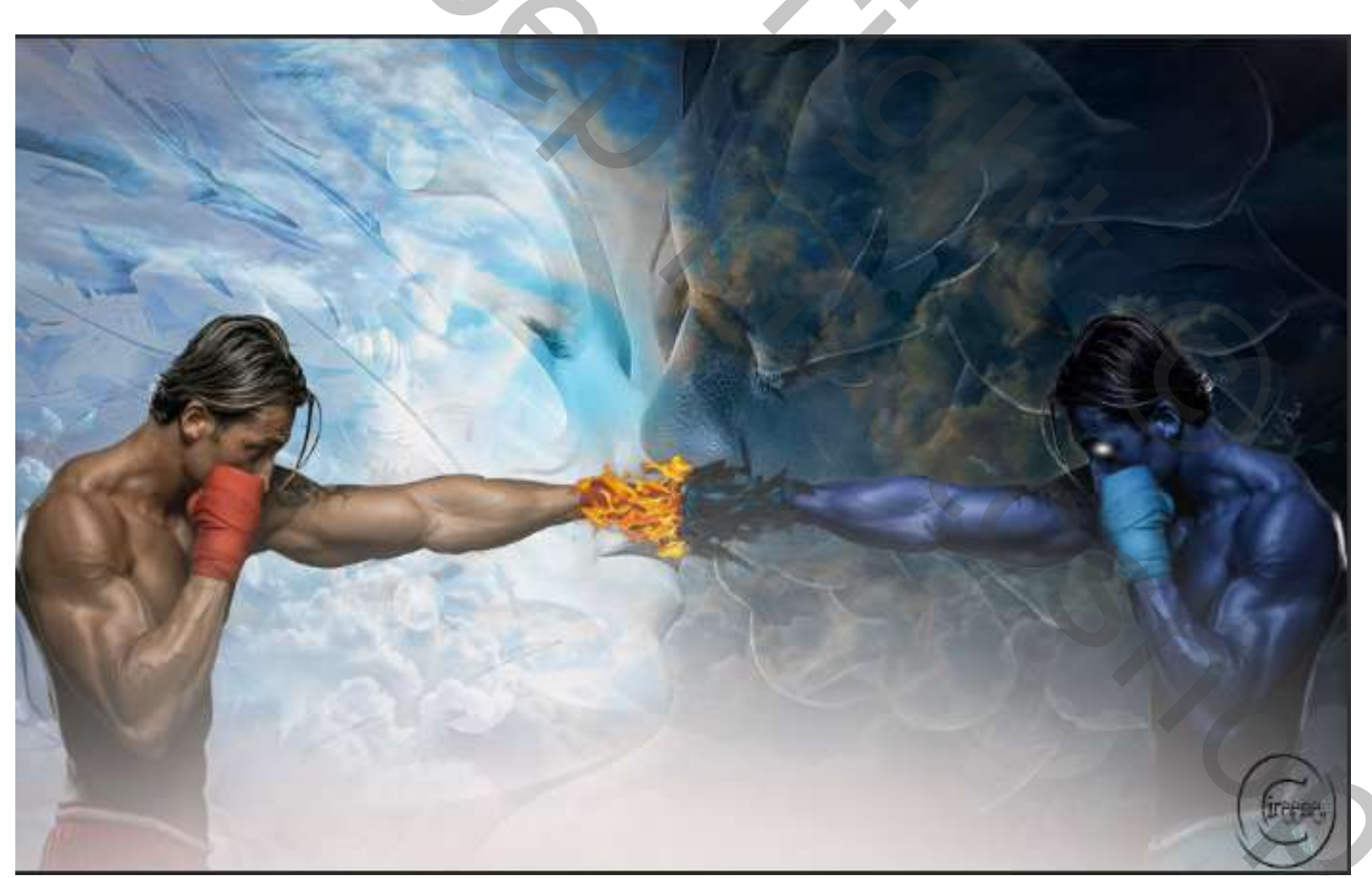

5

Voor wie de nik collectie heeft , kan nu voort doen

Foto Manípulatie

Ireene

Open de filter nik collectie, zie voorbeeld; klik op pro contrast en open het hoekje rechtsonder En klik op dynamisch contrast

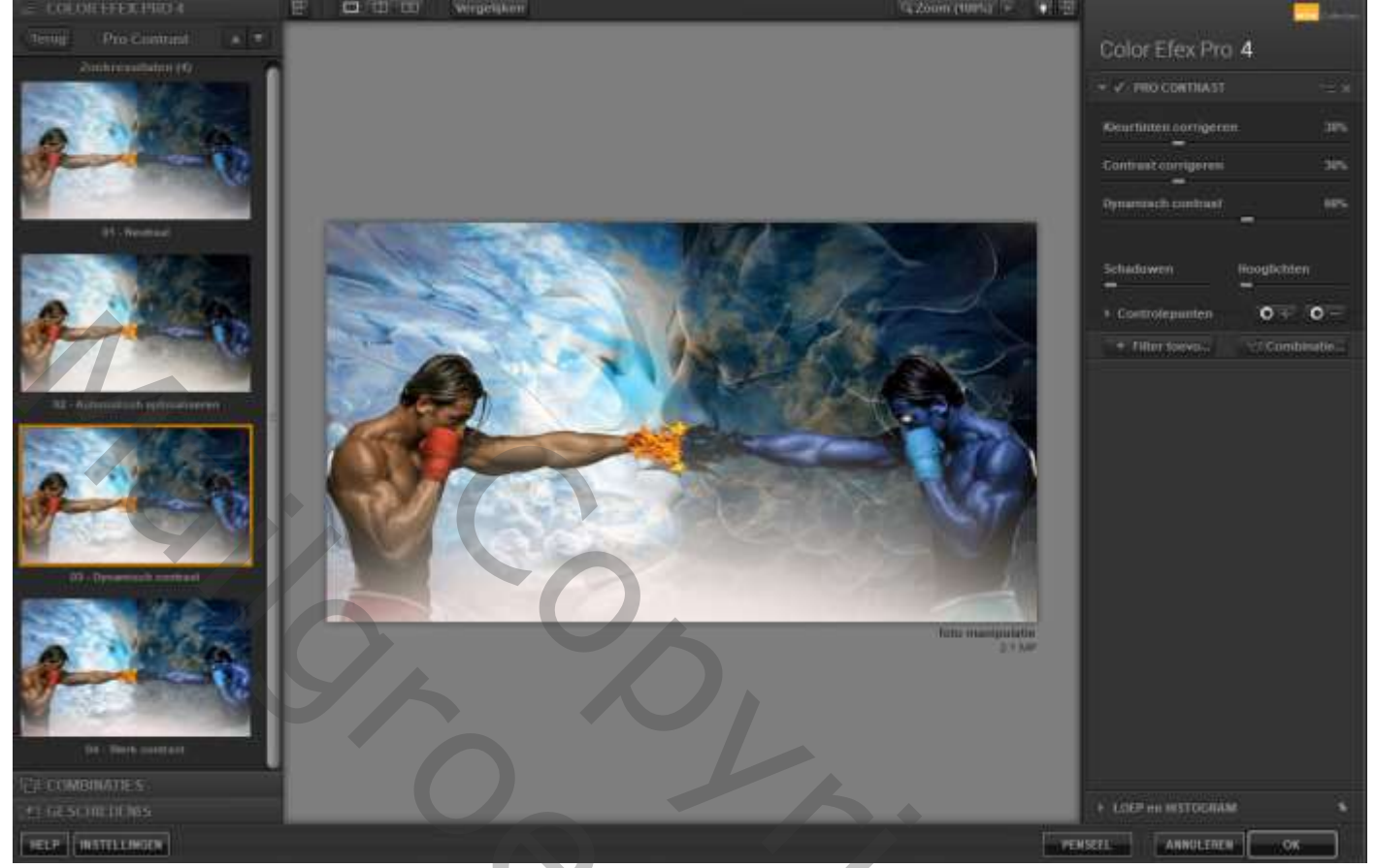

klik nu op sunlight en open het hoekje rechtsonder, klik dan op standaard;

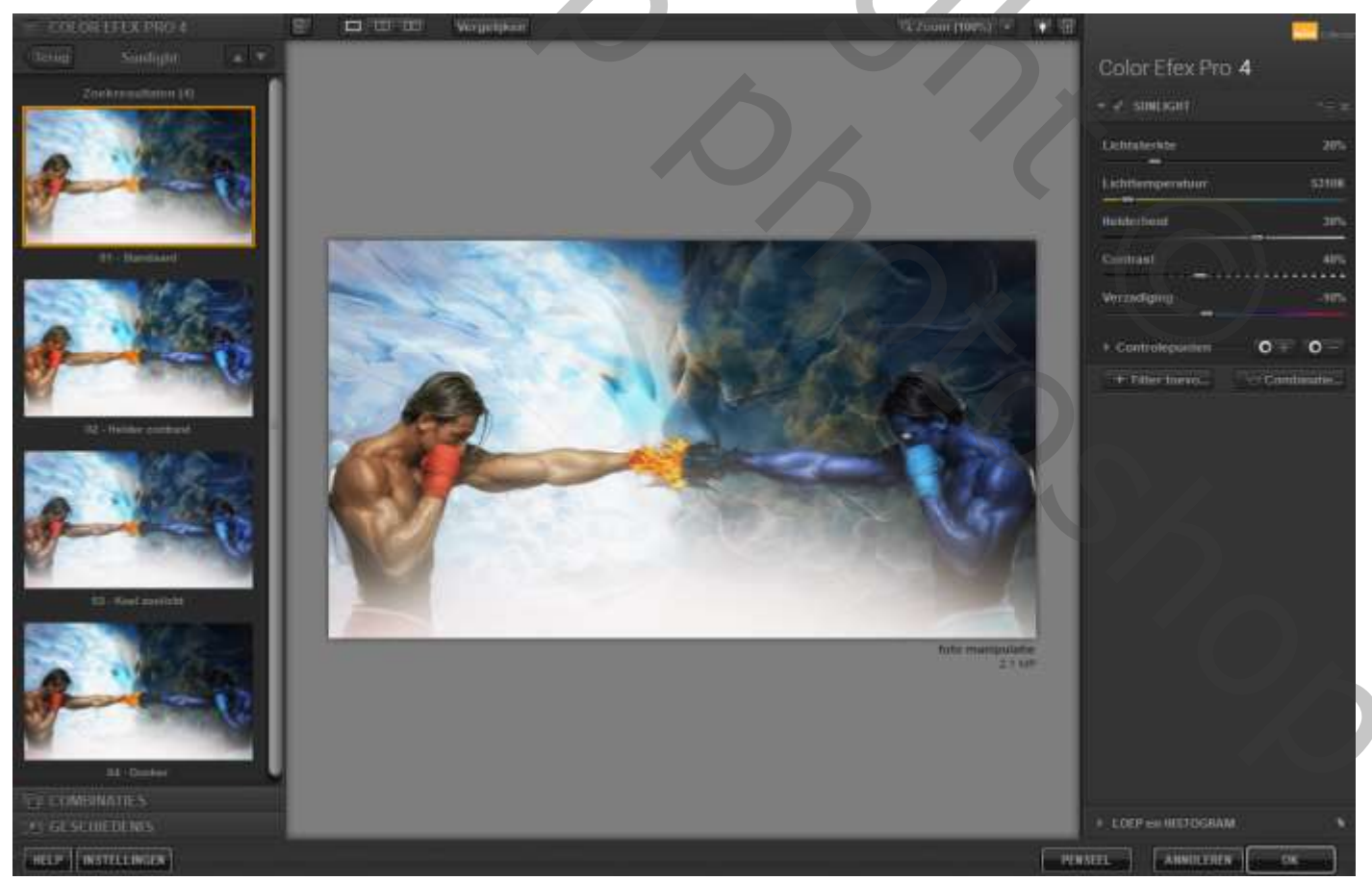

Foto Manípulatíe

Ireene

6